## **Redigering av nettsider**

## Innlogging

For å redigere nettsidene må du logge inn i publiseringsystemet. Adressen er:

https://www.kirkens-sos.no/admin

Brukernavn og passord får dere av sekretariat.

## Redigering av informasjon om senteret

Etter at dere har logget inn finner dere informasjonen om senteret og aktuelle artikler dere publiserer under Artikler i menyen helt til venstre.

| 👘 Kirkens SOS   | Artikler                                    |                            |           | +1                                    | Ny artikkel 🗸 |  |
|-----------------|---------------------------------------------|----------------------------|-----------|---------------------------------------|---------------|--|
| S Kontrollpanel |                                             |                            |           |                                       |               |  |
| 🗉 Artikler      | Senter                                      | □ ○ Alle ~ Q. Søl          | c         | 17                                    | Publiseres ~  |  |
| 🕼 Filer         | Senterartikkel<br>Alle artikler             | Tittel  Kirkens SOS i Oslo | Forfatter | E-post<br>kirkenssos.oslo@bymisjon.no | 0<br>0        |  |
|                 | PRO<br>Craft CMS 2.6.2791 + © Pixel & Tonic |                            |           |                                       |               |  |

Klikk på «Kirkens SOS i Oslo» for å redigere informasjonen som vises på senter siden til Kirkens SOS i Oslo.

| 🖗 Kirkens SOS   | Artikler > Senter >                                                                                                    |                                 |  |  |  |
|-----------------|----------------------------------------------------------------------------------------------------|---------------------------------|--|--|--|
| S Kontrollpanel | Kirkens SOS i Oslo Nåværende ~                                                                                                    | Lagre ~                         |  |  |  |
| 🗈 Artikler      |                                                                                                    |                                 |  |  |  |
| 🖆 Filer         | Forside Kontaktinformasjon SEO                                                                                                    | Forhåndsvisning                 |  |  |  |
|                 | Senter •                                                                                                    | Lenke oslo                      |  |  |  |
|                 | Kirkens SOS i Oslo                                                                                                    | Publiseres 🗇 19.05.2016 🕓 15:02 |  |  |  |
|                 | Om                                                                                                    |                                 |  |  |  |
|                 | HTML B / Lists Link File Fullskjerm                                                                                                    | Utiøpsdato n O                  |  |  |  |
|                 | Vi i Kirkens SOS i Oslo har kontorlokaler og vaktrom på Tøyen, med Bymisjonssenteret                                                       | Aktivert                        |  |  |  |
|                 | som nærmeste nabo. Her er vi 7 ansatte og nærmere 120 frivillige medarbeidere.                                                             |                                 |  |  |  |
|                 | Daglig leder er Unni Letnes Nergård. Vi svarer p Vis nettsted iOS-melding og chat. Årlig tar                                               | Dato opprettet 19.05.2016 15:02 |  |  |  |
|                 | vi imot 31 000 henvendelser fra mennesker i følelsesmessig eller eksistensiell krise.                                                      | Dato oppdatert 27.06.2016 13:09 |  |  |  |
|                 |                                                                                                    |                                 |  |  |  |
|                 | - Er du et medmenneske å snakke med når livet er som verst?                                                                                | Notater om endringene dine      |  |  |  |
|                 | Daglig leder Unni Letnes Nergård oppfordrer alle som ønsker å gjøre en forskjell for sine<br>medmennesker til å bli frivillige medarbeider |                                 |  |  |  |

Her kan dere endre beskrivelsen om senteret og informasjonen om kurs. Under fanen «kontaktinformasjon» kan dere redigere adresse, telefon e-postadresse osv. For å lagre endringer så klikker dere på «lagre» knappen.

| ( Kirkens SOS   | Artikler > Senter >                                                                                                    |                                               |                                                                                                    |                |     |
|-----------------|----------------------------------------------------------------------------------------------------|-----------------------------------------------|----------------------------------------------------------------------------------------------------|----------------|-----|
| S Kontrollpanel | Kirkens SOS i Oslo Nåværende ~                                                                                                    |                                               |                                                                                                    | Lagre          | в ~ |
| Artikler        | Forside Kontaktinformasjon SEO                                                                                                    | @ Fc                                          | orhåndsvisning                                                                                                    |                | t   |
| (ca) resor      | Senter •<br>Kirkens SOS i Oslo<br>Postadresse<br>Faktura: Kirkens SOS i Oslo<br>c/o SKBO fakturamottak 200<br>Tollbugata 3, 0152 Oslo | Lenke<br>Publiseres<br>Utløpsdato<br>Aktivert | osio (19.05.2016) (20.00) (20.00) (20. | ) <b>15:02</b> |     |

Under lagreknappen så er det en knapp for forhåndsvisning.

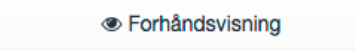

Hvis dere klikker på denne så kan dere redigere siden å samtidig se endringene.

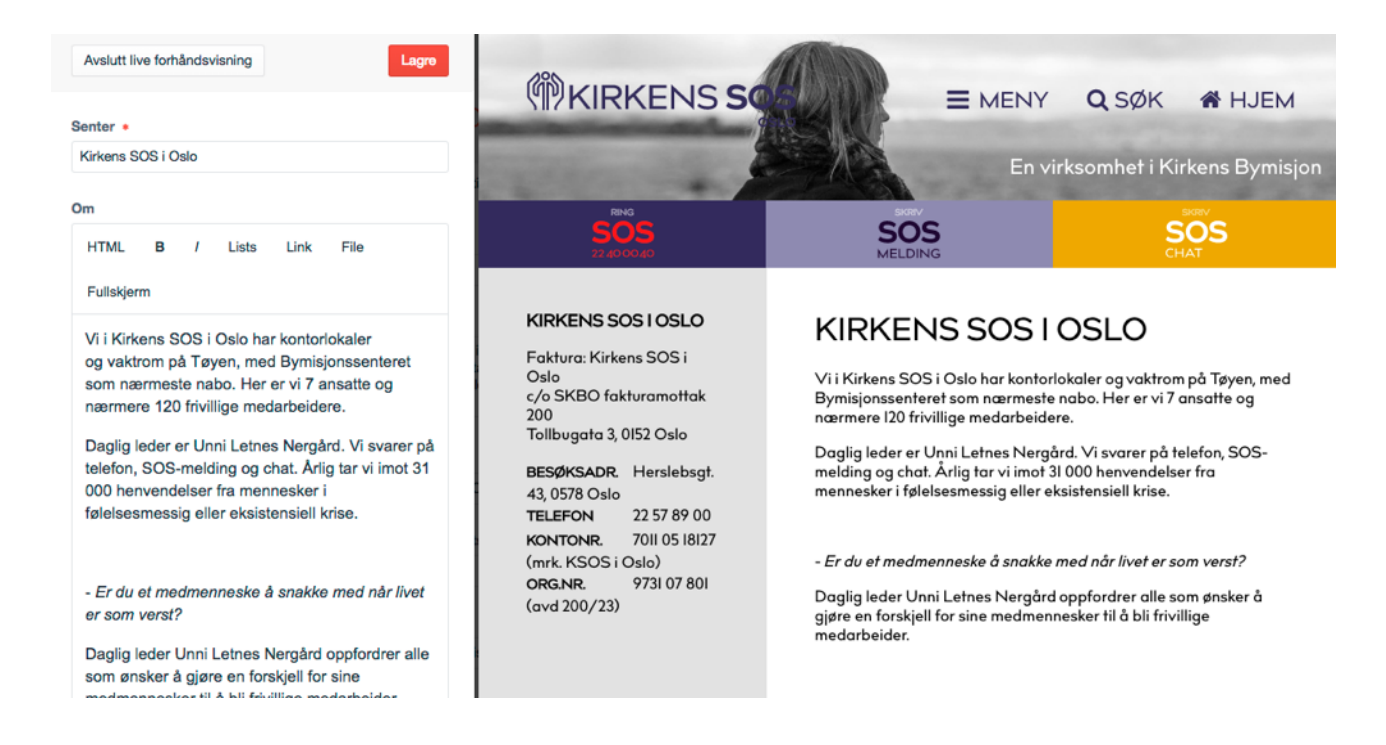

Husk å lagre eventuelle endringer.

Ved siden av Tittelen står det «nåværende». Her er det mulig å gå tilbake til tidligere lagrete versjoner av siden hvis dere angrer på noen av endringene.

| Kirkens S | SOS i Oslo     | Nåværende ~                |
|-----------|----------------|----------------------------|
|           |                | ✓ Nåværende                |
| Forside   | Kontaktinforma | SENESTE VERSJONER          |
| Senter +  |                | Versjon 27 mandag, lisbeth |
| Kirkens S | OS i Oslo      | Versjon 26 mandag, lisbeth |

## **Aktuelle saker**

Aktuelle saker kan dere publisere ved å opprette nye senterartikler. Dette gjøres ved å klikke på «Ny artikkel» øverst til høyre.

| ١       | Forbåndevien    |   |  |
|---------|-----------------|---|--|
|         | Forhåndsvisning |   |  |
|         | Angi slug       |   |  |
| res     | 31              | 0 |  |
| dato    | 31              | 0 |  |
| t       | C               |   |  |
| endring | gene dine       |   |  |
|         |                 |   |  |
|         |                 |   |  |
|         |                 |   |  |

Oppgi en tittel og ingress på nyhetssaken.

Velg også forsidebilde ved å klikke på «Velg bilde». I vinduet som dukket opp da kan du laste opp et eget bilde ved å klikke på «last opp filer» knappen.

Innholdet på selve nyhetsartikkelen oppgir du i Innholdsfeltet. Innholdet er satt sammen av innholdselementer. Klikk på + Tekst, overskrift, bilde eller video for på legge til.

Eksempelet under viser en artikkel med tittel, ingress og et tekstavsnitt.

| pprett en ny artikkel                                                                                                    |                 |                                 | Lagre ~ |  |
|----------------------------------------------------------------------------------------------------|-----------------|---------------------------------|---------|--|
| Innhold                                                                                                    |                 | Forhåndsvisning                 |         |  |
| Tittel •                                                                                                    | Lenke           | Lenke lorem-ipsum-dolor-sit-arr |         |  |
| Lorem ipsum dolor sit amet                                                                                                    | Publiseres      | [1]                             | 0       |  |
| Forsidebilde                                                                                                    | Utløpsdato      | 21                              | 0       |  |
|                                                                                                    | Aktivert        | C                               |         |  |
| 06 😑<br>+ Velg bilde                                                                                                    | Notater om endr | ingene dine                     |         |  |
| Ingress<br>Lorem ipsum dolor sit amet, consectetur adipiscing elit. Donec guis magna sed dui malesuada tempor<br>vitae et felis. Donec commodo aliguam augue non tristigue. Donec ut congue mauris. Phasellus vel est<br>molestie, sodales nisi eu, interdum ante. Sed turpis leo, venenatis nec tellus a, egestas pharetra nunc. |                 |                                 |         |  |
| Innhold                                                                                                    |                 |                                 |         |  |
| Tekst                                                                                                    |                 |                                 |         |  |
| HTML Format B / Lists Link File Fullskjerm                                                                                                    |                 |                                 |         |  |
| Donec commodo aliquam augue non tristique. Donec ut congue mauris. Phasellus vel est molestie, sodales nisi eu, interdum ante. Sed turpis leo, venenatis nec tellus a, egestas pharetra nunc.                                                                                                    |                 |                                 |         |  |
| + Tekst Overskrift Bilde Video Embed                                                                                                    |                 |                                 |         |  |

Klikk på Lagre for å publisere artikkelen. Den vise da nederst på deres senterside. Det kan være lurt å bruke forhåndsvisningsfunksjonen når dere redigere senterartikler. Under valget «Artikler» i venstremenyen og deretter «Senterartikkel» så listes det opp artikler som dere har publisert.

| (T) Kirkens SOS | Artikler       |                            |             |           | + Ny artikkel   |
|-----------------|----------------|----------------------------|-------------|-----------|-----------------|
| S Kontrollpanel |                |                            |             |           |                 |
| Artikler        | Senter         | Alle      Q, Søk           |             |           | ↓F Publiseres ∨ |
| 🖆 Filer         | Senterartikkel | Titted                     | Dublicomo 💌 | Fordattar | 2               |
|                 | Alle artikler  |                            | Publiseres  | Porlatter | 9               |
|                 |                | Lorem ipsum dolor sit amet | 11:14       | ansoslo   | •               |
|                 |                |                            |             |           |                 |
|                 |                |                            |             |           |                 |